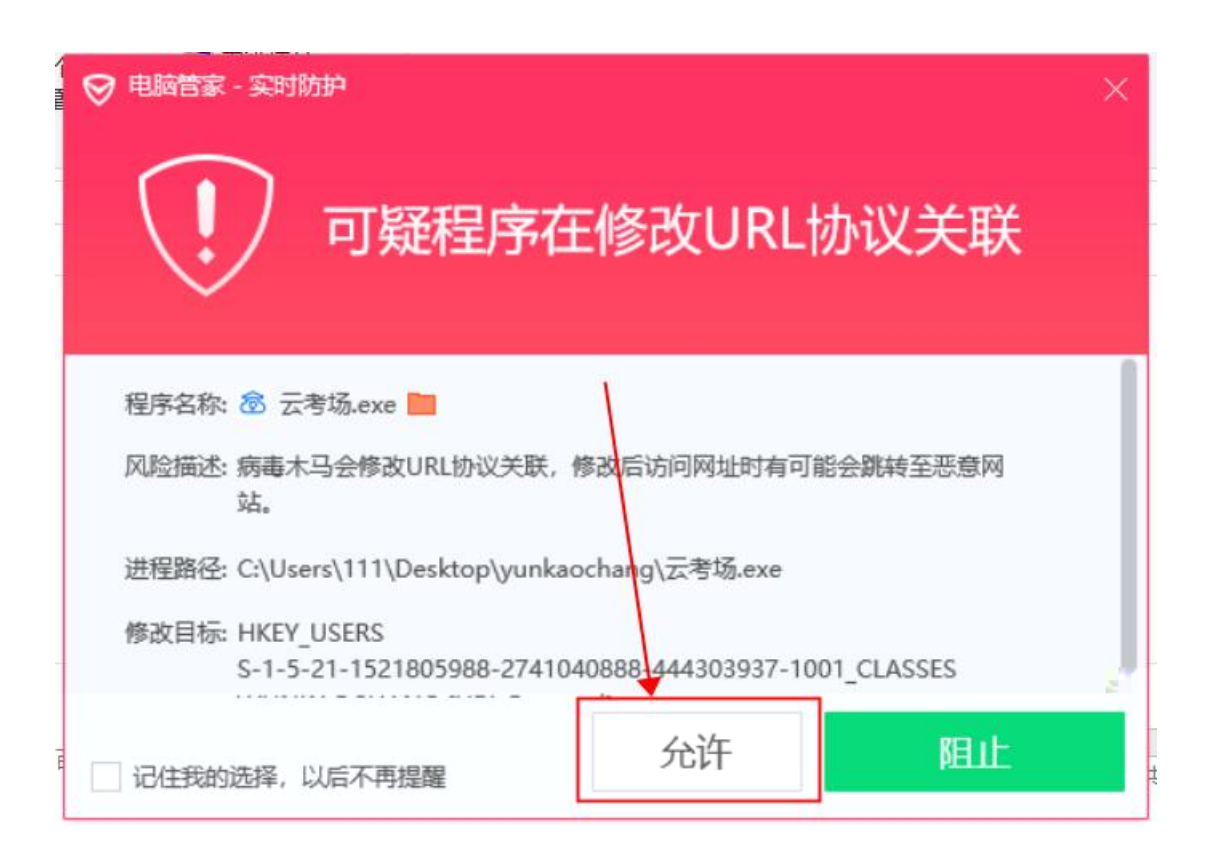

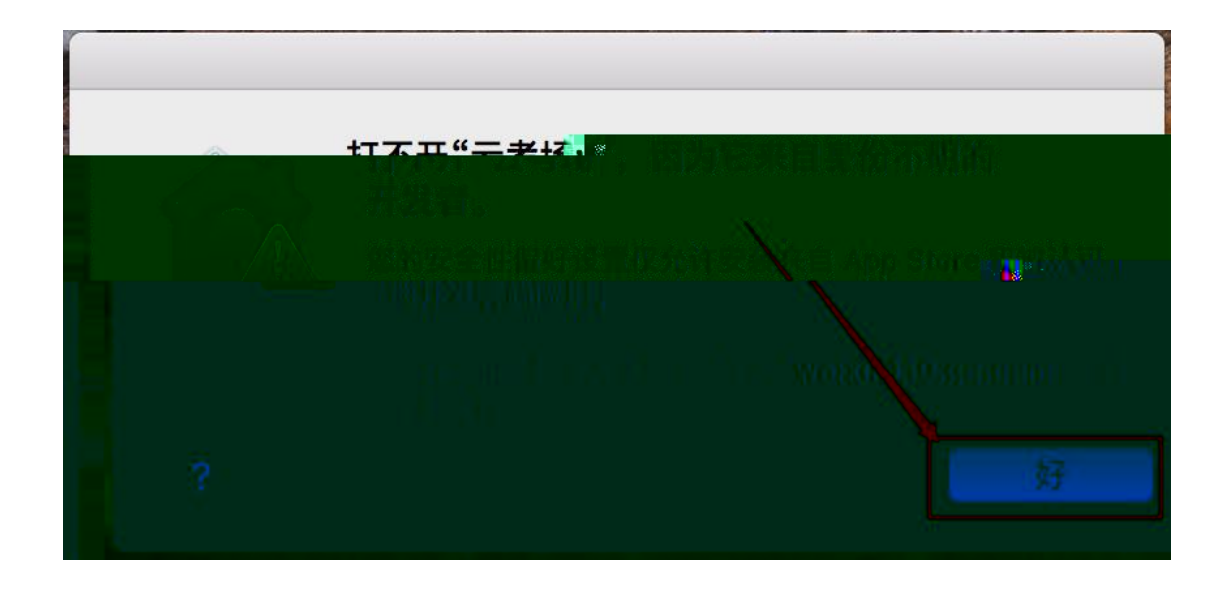

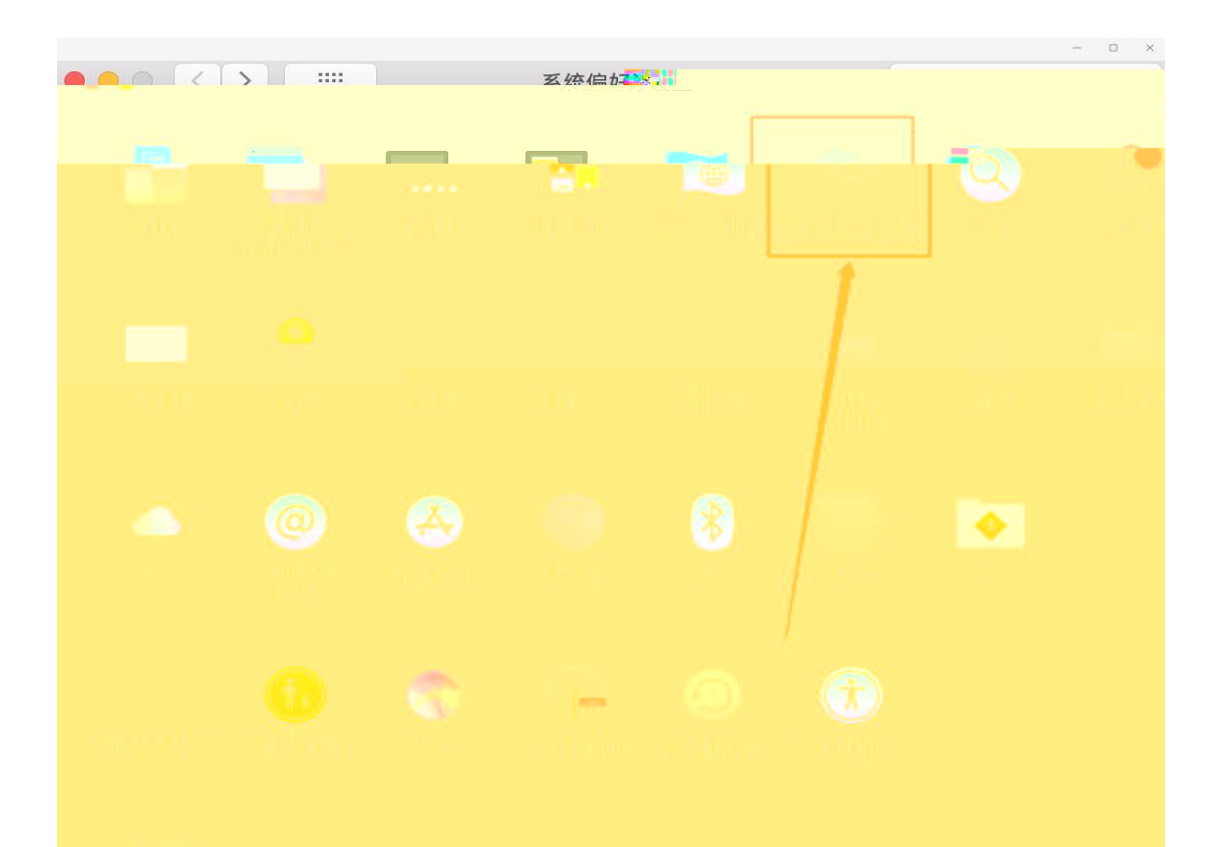

|                                                                                                 | 通用 文件保险箱 防火                          | 墙 隐私   |
|-------------------------------------------------------------------------------------------------|--------------------------------------|--------|
| <ul> <li>□2/34 30/HP 12/22 3</li> <li>✓ 进入睡眠或开始</li> <li>● 在屏幕锁定时显</li> <li>✓ 停用自动登录</li> </ul> | अस 更改密码   屏幕保护程序 5分钟后 ◆   示信息 设定锁定信息 | 要求输入密码 |
| <mark>允许从以下位置下载的</mark><br>○ App Store<br>● App Store 和被 <sup>·</sup>                           | 立用:<br>认可的开发者                        |        |
|                                                                                                 |                                      | ¥.     |

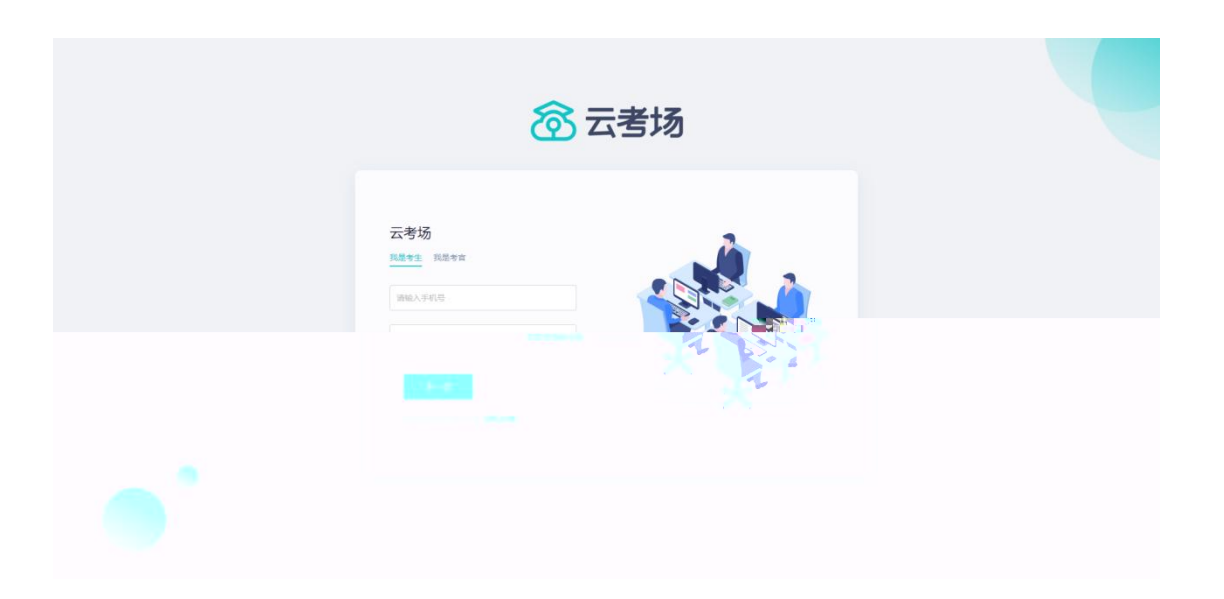

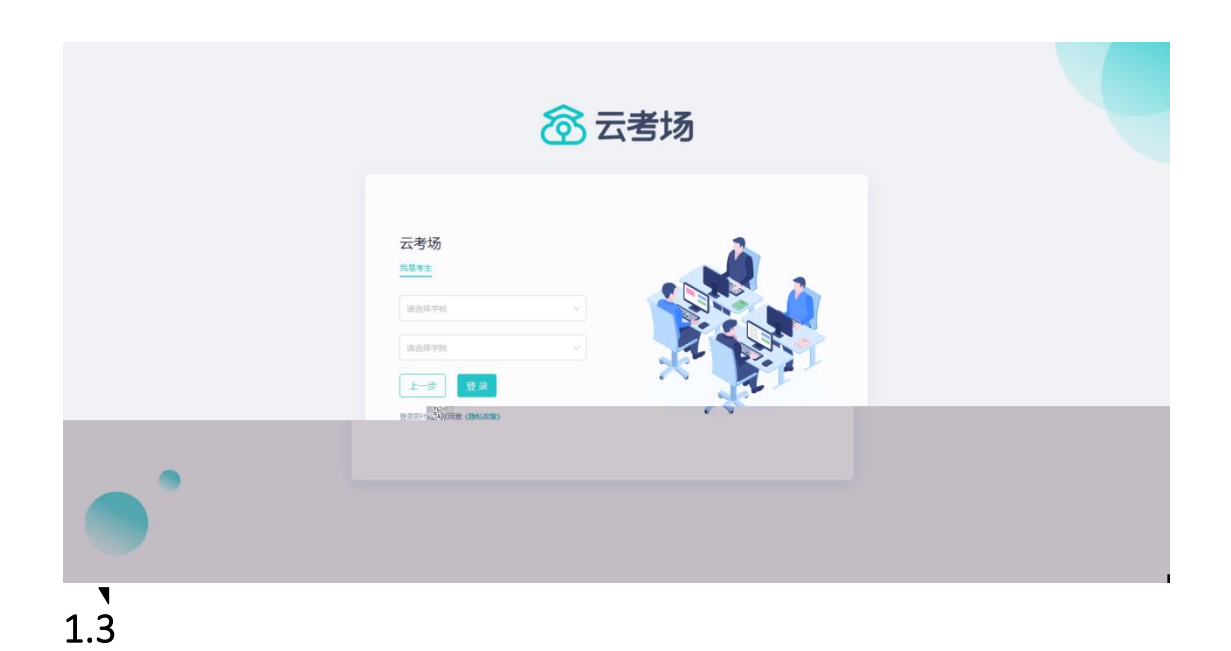

 BITHE
 BITHE
 DITENT OF THE DITENT OF THE DITENT OF TH

| <b>念</b> 云考场 | 测试学校 测试学院 |      |          |   | <b>2</b> d |
|--------------|-----------|------|----------|---|------------|
|              | P         | J.   | <u>,</u> |   |            |
|              | 2020研究生考试 |      |          |   |            |
|              |           | ±.0. | 选择专业     | × |            |
|              |           | 艺术设计 | 操作       |   |            |
|              |           | 素描进阶 | 进入       |   |            |
|              |           | πεσ  | 确定       |   |            |
|              |           |      |          |   |            |
|              |           |      |          |   |            |
|              |           |      |          |   |            |
|              |           |      |          |   |            |

| <b>谷</b> 云考场 | 测试学校丨测试学院 |     |      |           |     | <b>夏</b> 小明1234 人 |
|--------------|-----------|-----|------|-----------|-----|-------------------|
| 俞 首页         | 8         |     | Þ.   |           |     |                   |
|              | 2020研究生考试 |     | 选择专  | ≢∿ت       | ×   |                   |
|              |           | 专业  | 缴费状态 | 操作        |     |                   |
|              |           | 专业1 | 未缴费  | 去繳费: 200元 | . 8 |                   |
|              |           | 专业二 | 已缴费  | 进入        | - 1 |                   |
|              |           |     | 取消   | 确定        |     |                   |
|              |           |     |      |           |     |                   |
|              |           |     |      |           |     |                   |
|              |           |     |      |           |     |                   |
|              |           |     |      |           |     |                   |
|              |           |     |      |           |     |                   |

| 念示者场       | 测试学校 测试学院             |                                                                         |                                                                                                    |   | 10月1234 人 |
|------------|-----------------------|-------------------------------------------------------------------------|----------------------------------------------------------------------------------------------------|---|-----------|
| ⑦ 云考场 血 ■5 | <b>上</b><br>2020研究生考试 | ・<br>2<br>3<br>3<br>3<br>3<br>3<br>3<br>3<br>3<br>3<br>3<br>3<br>3<br>3 | 2000<br>東京部<br>2005<br>東京部<br>2005<br>日本市<br>1234567890875654<br>18121111111<br>16東東<br>2134567890876 | × | с.        |
|            |                       |                                                                         | ¥200                                                                                                  |   |           |

| 愈云考场                                                                                                    | 测试学校丨测试学院 |                                                                                                    | 2 小明1234 < |
|----------------------------------------------------------------------------------------------------|-----------|----------------------------------------------------------------------------------------------------|------------|
| ☆ 云考场     ☆     □     □     □     □     □     □     □     □     □     □     □     □     □     □     □     □     □     □     □     □     □     □     □     □     □     □     □     □     □     □     □     □     □     □     □     □     □     □     □     □     □     □     □     □     □     □     □     □     □     □     □     □     □     □     □     □     □     □     □     □     □     □     □     □     □     □     □     □     □     □     □     □     □     □     □     □     □     □     □     □     □     □     □     □     □     □     □     □     □     □     □     □     □     □     □     □     □     □     □     □     □     □     □     □     □     □     □     □     □     □     □     □     □     □     □     □     □     □     □     □     □     □     □     □     □     □     □     □     □     □     □     □     □     □     □     □     □     □     □     □     □     □     □     □     □     □     □     □     □     □     □     □     □     □     □     □     □     □     □     □     □     □     □     □     □     □     □     □     □     □     □     □     □     □     □     □     □     □     □     □     □     □     □     □     □     □     □     □     □     □     □     □     □     □     □     □     □     □     □     □     □     □     □     □     □     □     □     □     □     □     □     □     □     □     □     □     □     □     □     □     □     □     □     □     □     □     □     □     □     □     □     □     □     □     □     □     □     □     □     □     □     □     □     □     □     □     □     □     □     □     □     □     □     □     □     □     □     □     □     □     □     □     □     □     □     □     □     □     □     □     □     □     □     □     □     □     □     □     □     □     □     □     □     □     □     □     □     □     □     □     □     □     □     □     □     □     □     □     □     □     □     □     □     □     □     □     □     □     □     □     □     □     □     □     □     □     □     □     □     □     □     □     □     □     □     □     □     □     □     □     □     □     □     □     □     □     □ | LOOO研究生考试 | Line   Line Line <pline< p=""> <pline< p=""> <pline< p=""> <pline< p=""> <pline< p=""> <pline< p=""> <pline< p=""> <pline< p=""> <p< th=""><th></th></p<></pline<></pline<></pline<></pline<></pline<></pline<></pline<></pline<> |            |
|                                                                                                    |           |                                                                                                    |            |

1. 下

| ⑦ 云考场    | 欢迎来到bb学校-战上                                                        | 学说1                                                                                       |                                                                                                    |                               |       |         |                         | <b>③</b> 黄i v |
|----------|--------------------------------------------------------------------|-------------------------------------------------------------------------------------------|----------------------------------------------------------------------------------------------------|-------------------------------|-------|---------|-------------------------|---------------|
| ▲ #00948 | 一<br>数<br>数<br>数<br>数<br>数<br>数<br>数<br>数<br>数<br>数<br>数<br>数<br>数 | ▲ G用デ在MERIEL<br>dows双連選条/PARL是不可之員<br>ettor, #0061808, ☆1792,888年<br>(Workshow 30528877); | 100 T Para<br>900 R<br>900 R<br>900 |                               | 98    | 26 学院公告 |                         |               |
|          | 身份认证。(286)                                                         |                                                                                           | 学校会会<br>構成部分の基本工作研究状況 (他を了工作)の1次内 そう文内 不<br>に上述ののに、pat. not. pot. not. not. pot. not. pot. not. pot. not. not. pot. not. not. pot. not. not. pot. not. not. not. not. not. not. not. n                                                                                                    | 區(130M) 、若中要求5<br>49. 50. 19f | 15145 |         |                         |               |
|          | 我的有限                                                               |                                                                                           | <u>2.646</u> 2246                                                                                                    |                               |       |         |                         |               |
|          | <u>\$2</u>                                                         | 考试生物                                                                                      | ENI                                                                                                    | 科目                            | 科目描述  | 专议关注    | 考场状态                    | 操作            |
|          | 专业1                                                                | Riz Unites                                                                                | 2021/03/25 20:18 ~ 03/25 22:00<br>2021/03/25 18:22 ~ 03/25 21:00                                                                                                    | PDF<br>笔述                     |       | 憲法      | <ul> <li>进行中</li> </ul> | 进入考场          |

| 同云考场 | 欢迎来到bb学校-线上                                 | 学院1                                                                                                    |   |                                                                                                    |      |  |  |  |  |   | <b>()</b> *LV |
|------|---------------------------------------------|----------------------------------------------------------------------------------------------------|---|----------------------------------------------------------------------------------------------------|------|--|--|--|--|---|---------------|
|      | ■页 / 我的客场                                   | .↓ gaffettati                                                                                                    |   | 1353 T \$2App                                                                                          | 学校公告 |  |  |  |  |   |               |
|      | inishi Pikwi<br>I: kushenduk<br>K bushenduk | ndowský dobieľ sky Palský sky dobieľ sky<br>nazvad, kodu Statel (na vedna sky dobieľ sky dobieľ sky dobieľ sky dobieľ sky dobieľ sky dobieľ sky dobieľ sky d |   | <ul> <li>Participation</li> <li>Participation</li> <li>Participation</li> <li>Participation</li> </ul> |      |  |  |  |  |   |               |
|      | RetWill dawn                                |                                                                                                    |   |                                                                                                    |      |  |  |  |  |   |               |
|      |                                             |                                                                                                    |   |                                                                                                    |      |  |  |  |  |   |               |
|      |                                             |                                                                                                    |   |                                                                                                    |      |  |  |  |  |   |               |
|      |                                             |                                                                                                    |   |                                                                                                    |      |  |  |  |  |   |               |
|      |                                             |                                                                                                    |   |                                                                                                    |      |  |  |  |  |   |               |
|      |                                             |                                                                                                    |   |                                                                                                    |      |  |  |  |  |   |               |
| 1.   |                                             |                                                                                                    | ( |                                                                                                    |      |  |  |  |  | 不 |               |

)

| <b>念</b> 云考场 | 欢迎来到bb学校-线上丨                                                                                | 李琬1                                                                                                    |                                                                             |                                                   |      |             |       | <b>()</b> 第1 v |
|--------------|---------------------------------------------------------------------------------------------|----------------------------------------------------------------------------------------------------|-----------------------------------------------------------------------------|---------------------------------------------------|------|-------------|-------|----------------|
|              | 1<br>1<br>1<br>1<br>1<br>1<br>1<br>1<br>1<br>1<br>1<br>1<br>1<br>1<br>1<br>1<br>1<br>1<br>1 | CFF765500000     CFF76550000     CFF76550000     CFF7655000     CFF7655000     CFF765000     CFF76500     CFF76500     CFF76500      CFF76500     CFF765000      CFF765000     CFF76500     CFF76500     CFF76500     CFF76500 |                                                                             | 学校公告<br>学校公告<br>学校公告<br>学校公告<br>学校公告              |      | 78008 ¥8008 |       |                |
|              | 身份认证 🕬                                                                                      |                                                                                                    | <b>御信学に意え上特徴共計4 (最多可上等)</b> の<br>電力部のに、p.t. ext. pd. ,<br><i>ゆ</i> 1.6526pd | 文件毎个文件不経过30M)。若未要求<br>po3. mo4. png. jakg. zp. me | 可節略  |             |       |                |
|              | 1880年18<br>年度<br>年度1                                                                        | 专电点()<br>2012 - 1000 - 1000 - 1000 - 1000 - 1000 - 1000 - 1000 - 1000 - 1000 - 1000 - 1000 - 1000 - 1000 - 1000 - 1000 -                                                                                                    | EX748                                                                       | 7652415<br>848<br>PDF                             | 科目描述 | 有以关型        | 考场状态  | Brt<br>EX#6    |
|              | ₩±1<br>₩±1                                                                                  | 考虑1 [[200]5.                                                                                                    | 2021/03/25 18:22 ~ 03/25 21:00                                              | 笔试                                                |      | 電波          | • 通行中 | 进入考场           |

## 

| <b>谷</b> 云考场 |          | # 10501pd            |                                |            |     |      |  |      |                         |      |
|--------------|----------|----------------------|--------------------------------|------------|-----|------|--|------|-------------------------|------|
| ☆ 我的考场       |          |                      |                                | E13% 2553% |     |      |  |      |                         |      |
|              | 我的考场<br> |                      |                                |            |     |      |  |      |                         |      |
|              | 专业       | 考场名称                 | 日期                             |            | 料田  | 科目描述 |  | 考试类型 | 考场状态                    | 操作   |
|              | 专业1      | 澳洲式 <del>双眼像头</del>  | 2021/03/25 20:18 - 03/25 22:00 |            | PDF |      |  | 面试   | <ul> <li>进行中</li> </ul> | 进入考场 |
|              | 专业1      | 考场1 <del>2000年</del> | 2021/03/25 18:22 ~ 03/25 21:00 |            | 笔试  |      |  | 笔试   | <ul> <li>进行中</li> </ul> | 进入考场 |
| 191A D       |          |                      |                                |            |     |      |  |      |                         |      |
|              |          |                      |                                |            |     |      |  |      |                         |      |
|              |          |                      |                                |            |     |      |  |      |                         |      |
|              |          |                      |                                |            |     |      |  |      |                         |      |
|              |          |                      |                                |            |     |      |  |      |                         |      |
|              |          |                      |                                |            |     |      |  |      |                         |      |
|              |          |                      |                                |            |     |      |  |      |                         |      |
|              |          |                      |                                |            |     |      |  |      |                         |      |
|              |          |                      |                                |            |     | 1    |  |      |                         |      |
|              |          |                      |                                |            |     |      |  |      |                         |      |

## 2.1 2.2

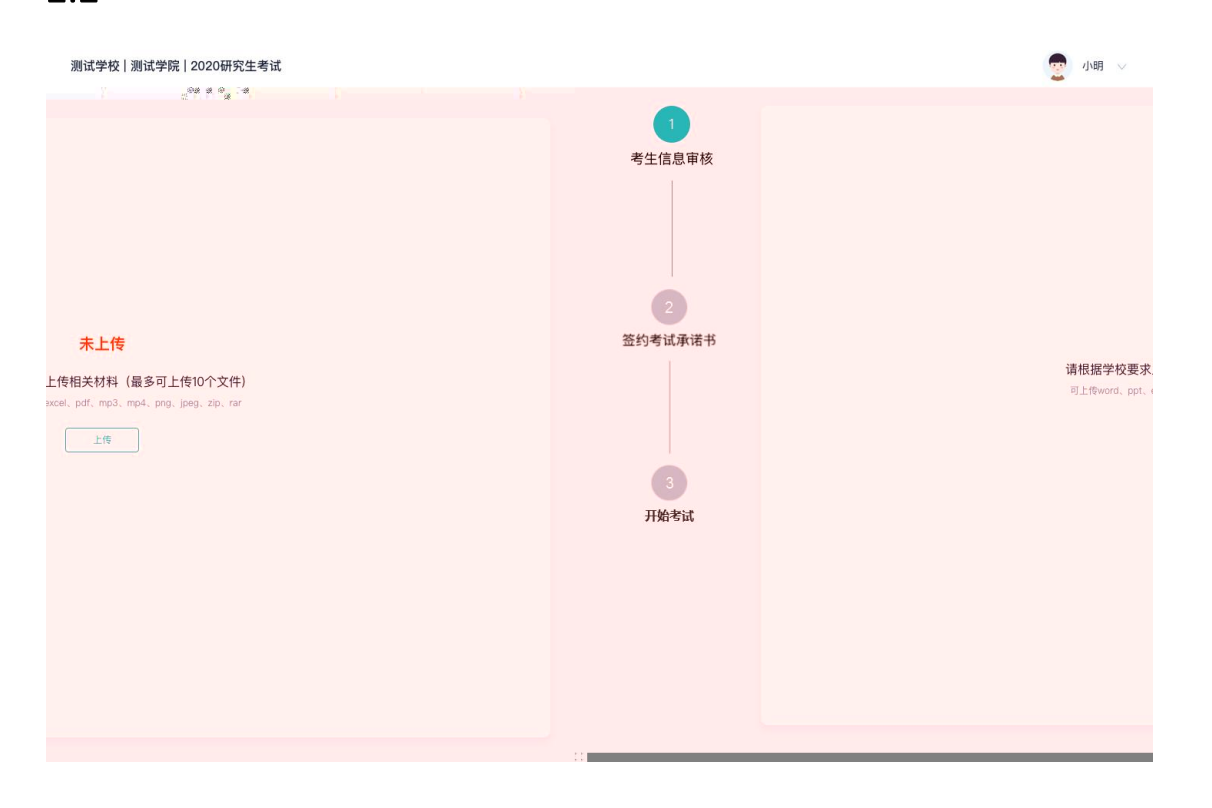

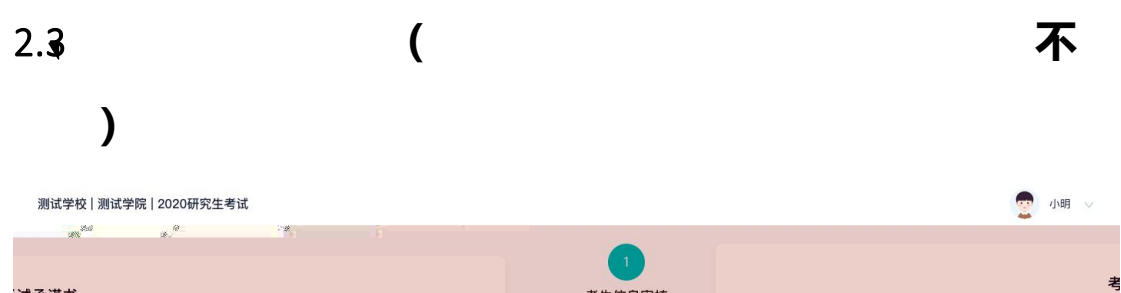

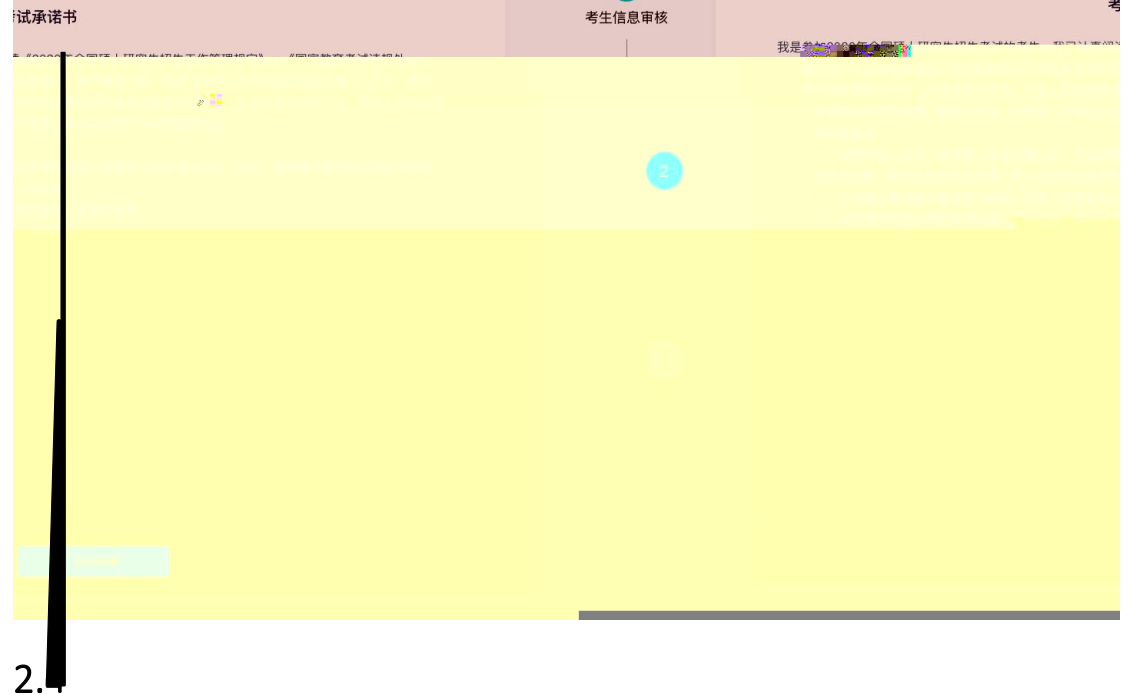

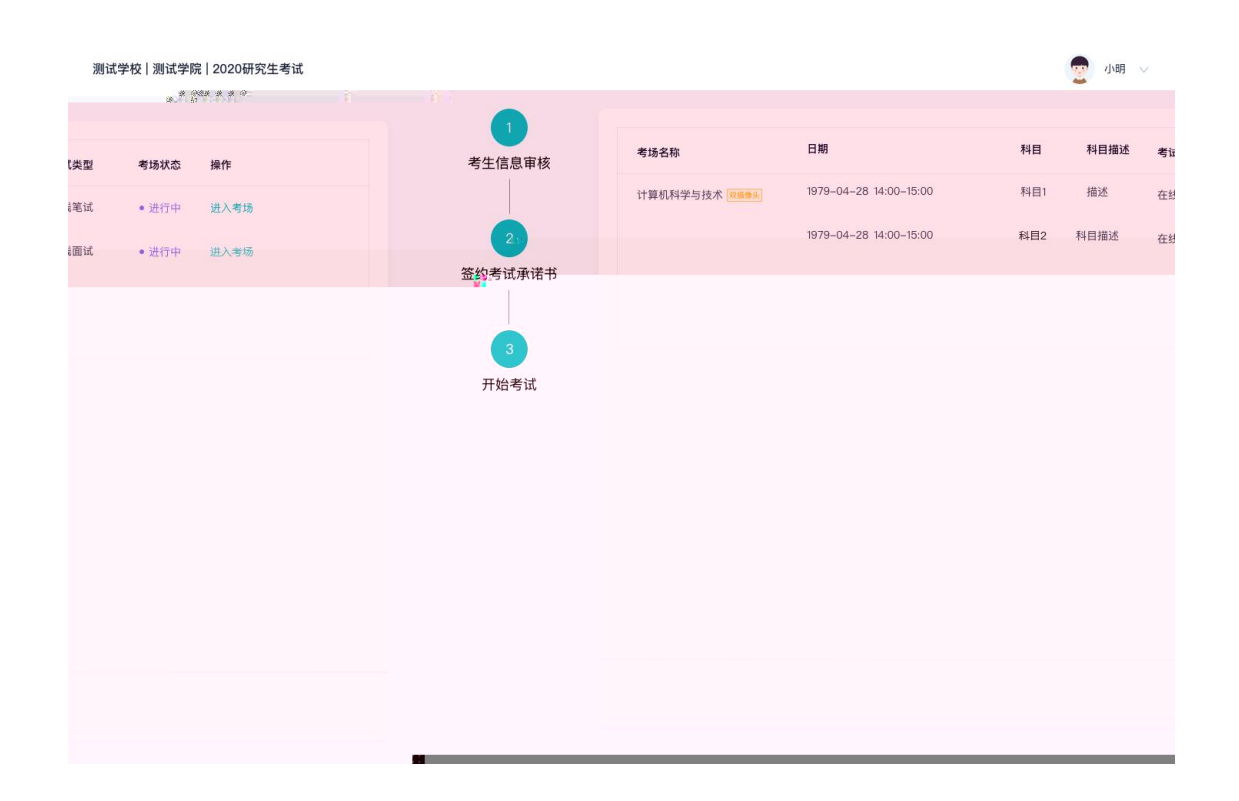

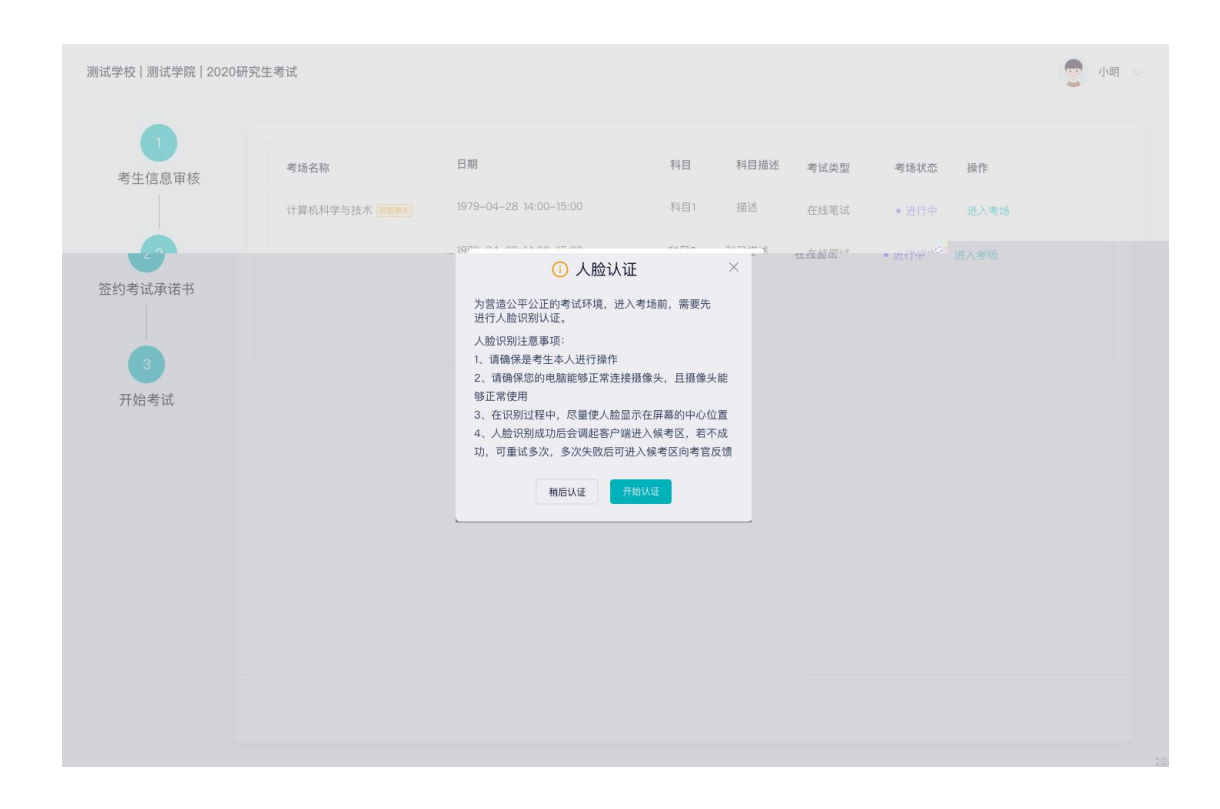

测试学校 | 测试学院 | 2020研究生考试

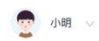

| 4<br>在线笔试 | 1         考生信息軍核         2         人脸识别         3         签约考试承诺书         4         在线笔试 | 人脸识别<br>していたいでは、<br>」<br>」<br>」<br>」<br>」<br>」<br>」<br>」<br>」<br>」<br>」<br>」<br>」<br>」<br>」<br>」<br>」<br>」<br>」 |
|-----------|------------------------------------------------------------------------------------------|----------------------------------------------------------------------------------------------------|
|-----------|------------------------------------------------------------------------------------------|----------------------------------------------------------------------------------------------------|

## 2.

2.6.1

| 设备检测 |                        |    |
|------|------------------------|----|
| 摄像头  | USB2.0 PC CAMERA (19 ∨ |    |
| 语音输入 | 默认 - 麦克风 (USB2.0 ∨     |    |
| 音量   | 0                      | l. |
|      |                        | 确定 |

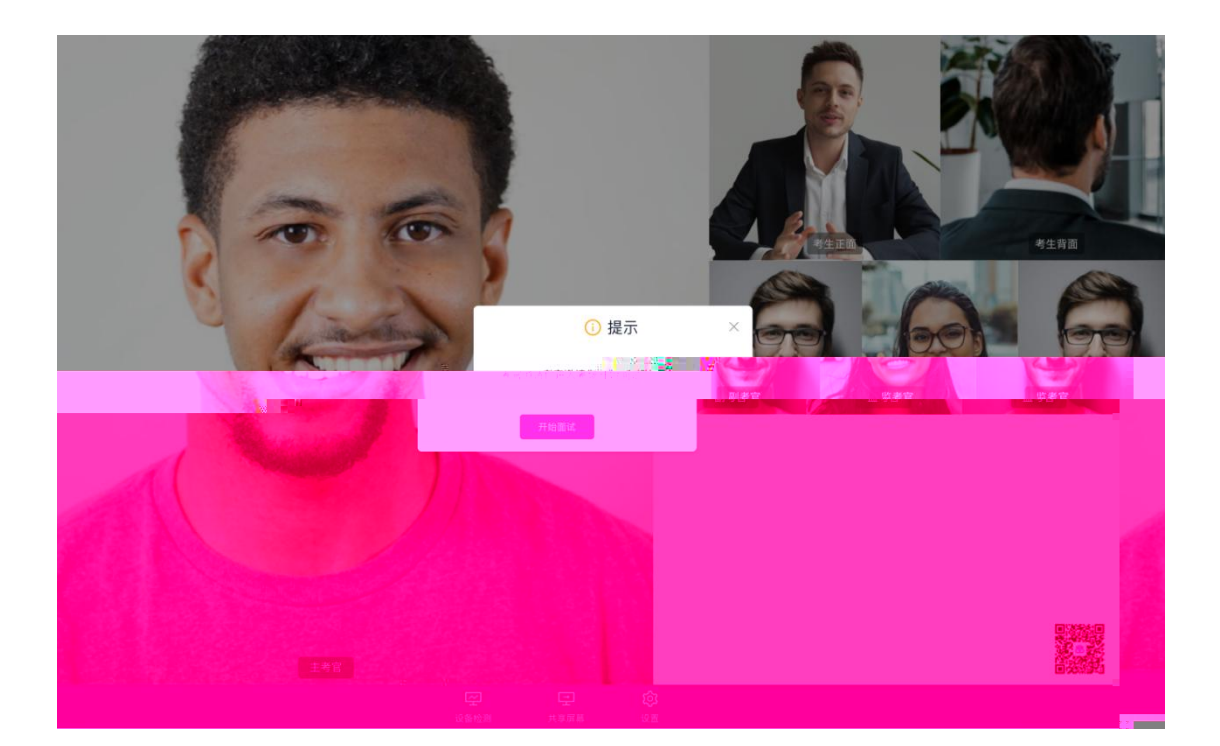

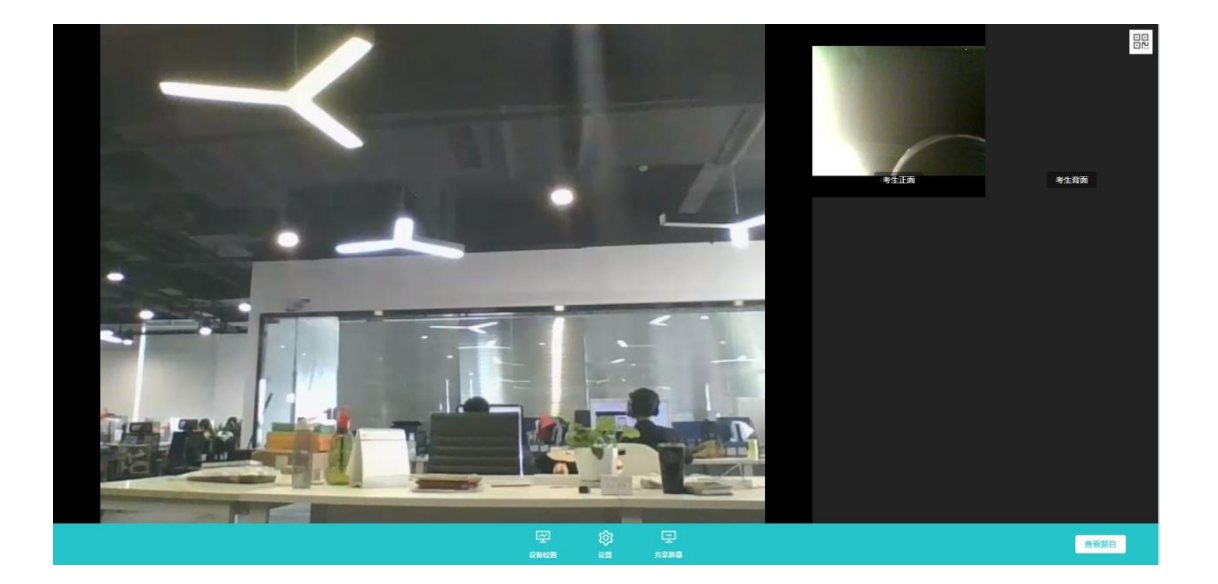

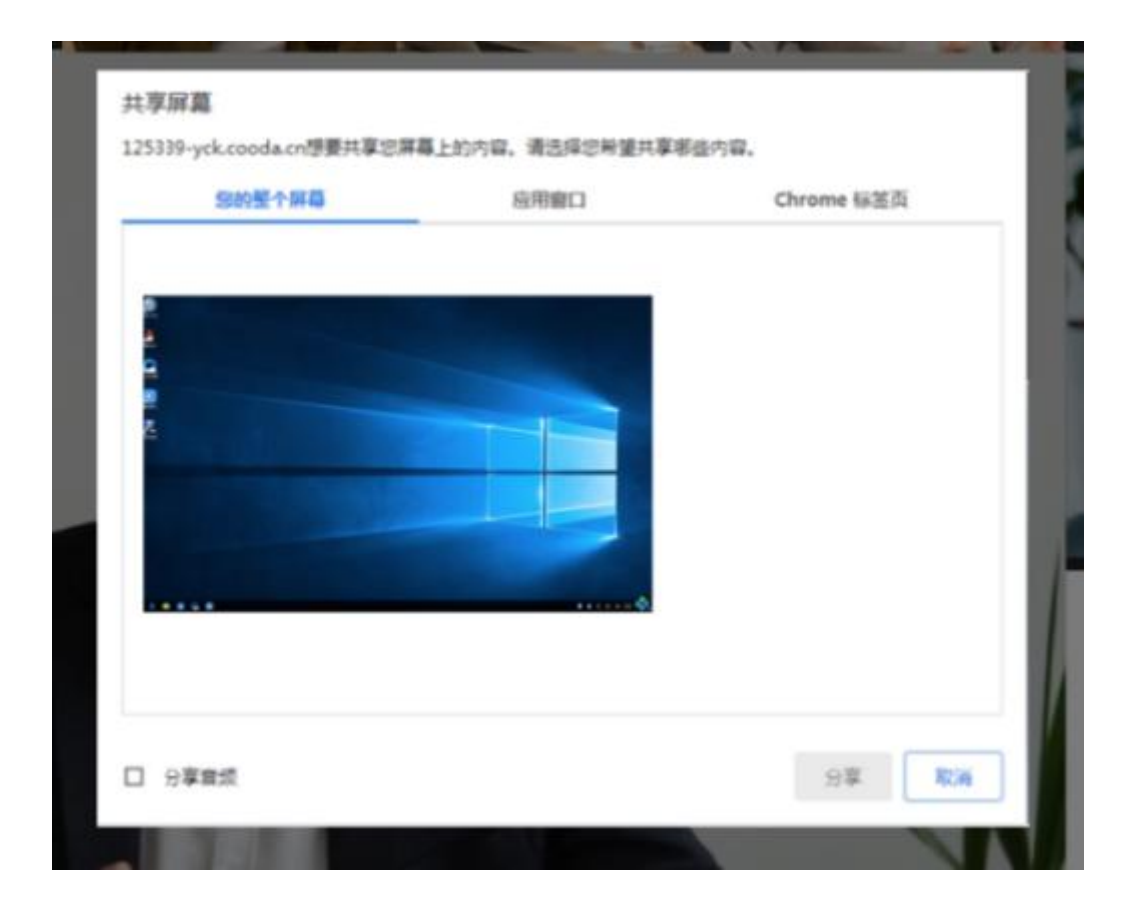

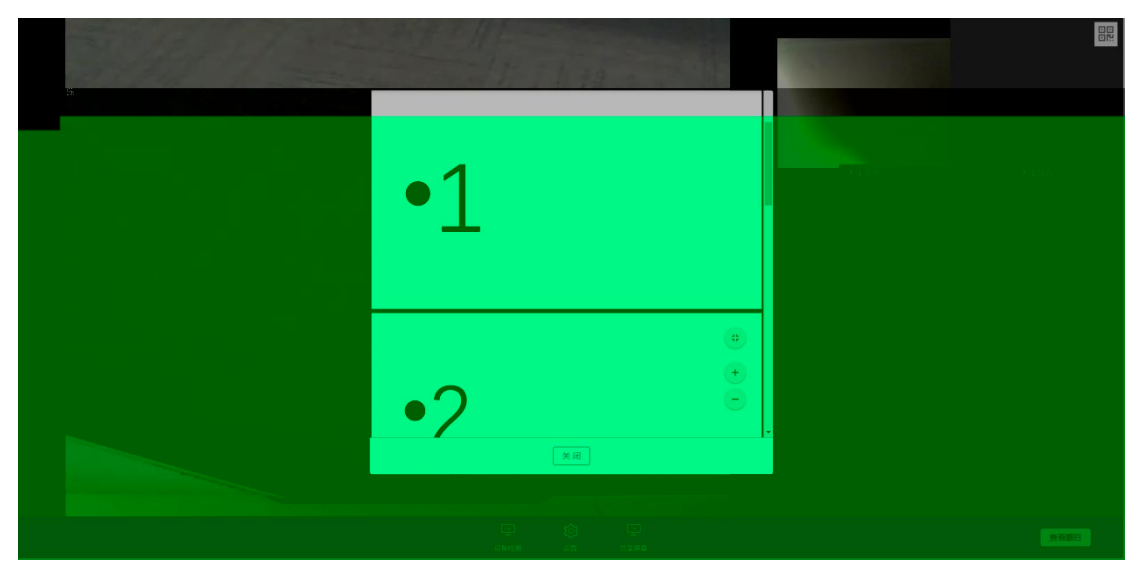

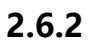

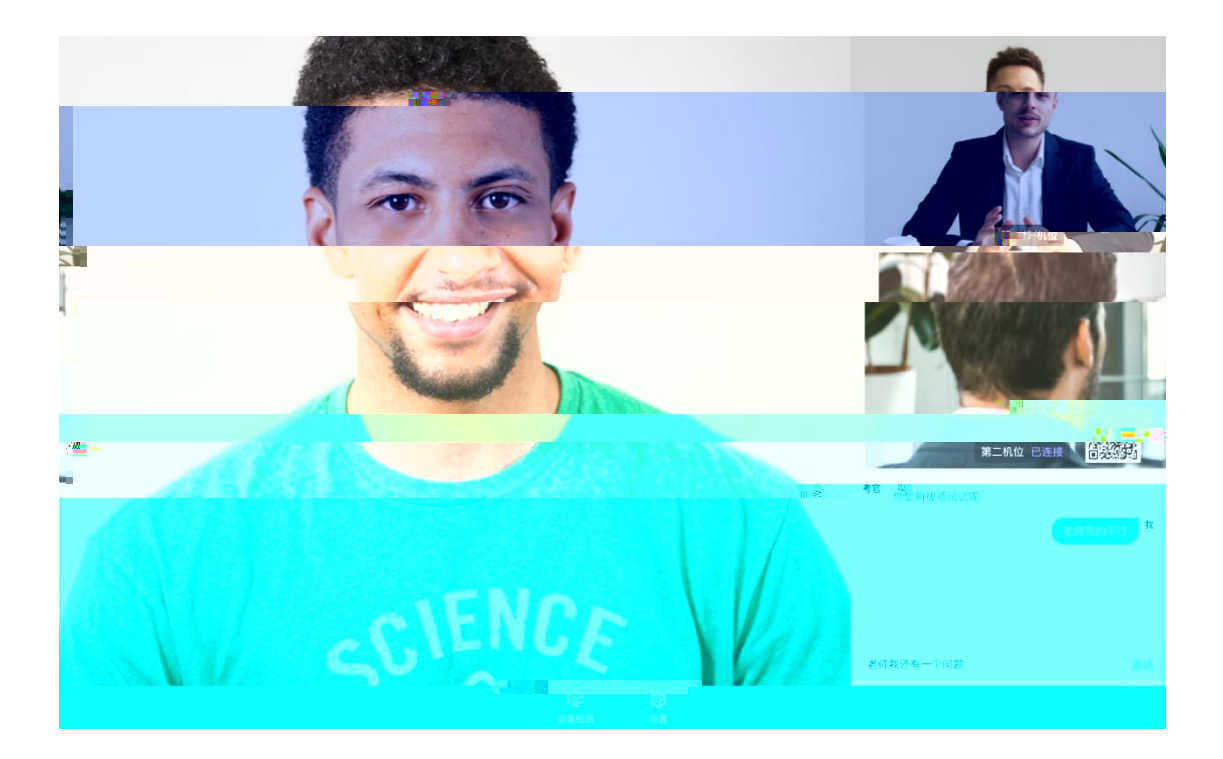

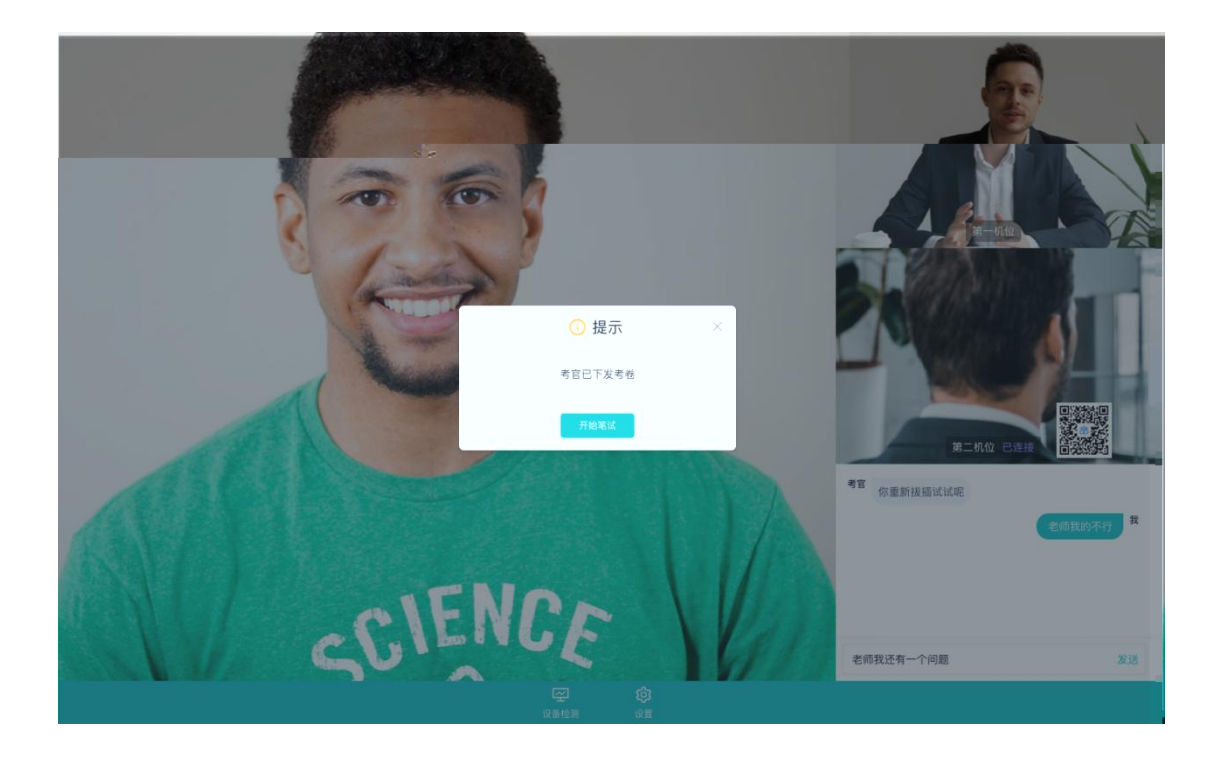

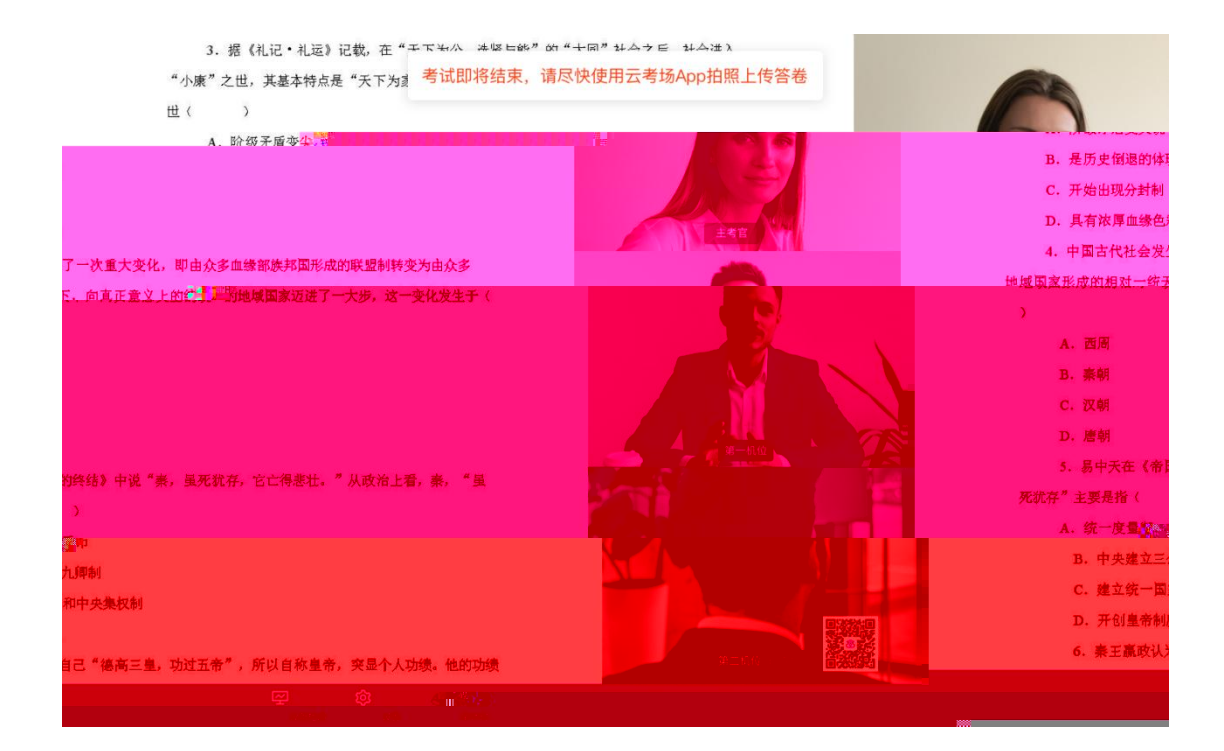

| 2020测试大学<br>计算机                                       | ⊉研究生考试          |                   |
|-------------------------------------------------------|-----------------|-------------------|
| 1. 计算机网络有几层 (5分)<br>〇 A 5层<br>〇 B. 3层<br>〇 C. 3层      |                 | BAR .             |
| 2. 计算机网络有几层(多迭题) (5分)<br>□ A 5层<br>□ B. 5层<br>□ C. 5层 |                 |                   |
| □ D. 5层<br>3. 计算机网络有7度(5分、少选不得分)<br>○ A. 对<br>○ B. 错  |                 |                   |
| 4. 计算机网络有几层,分别写出来(5分,无标准答案器人工评分)                      |                 |                   |
|                                                       | 12:02<br>6/(12) | 老師孩还有一个问题 发送 提交考察 |

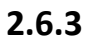

•

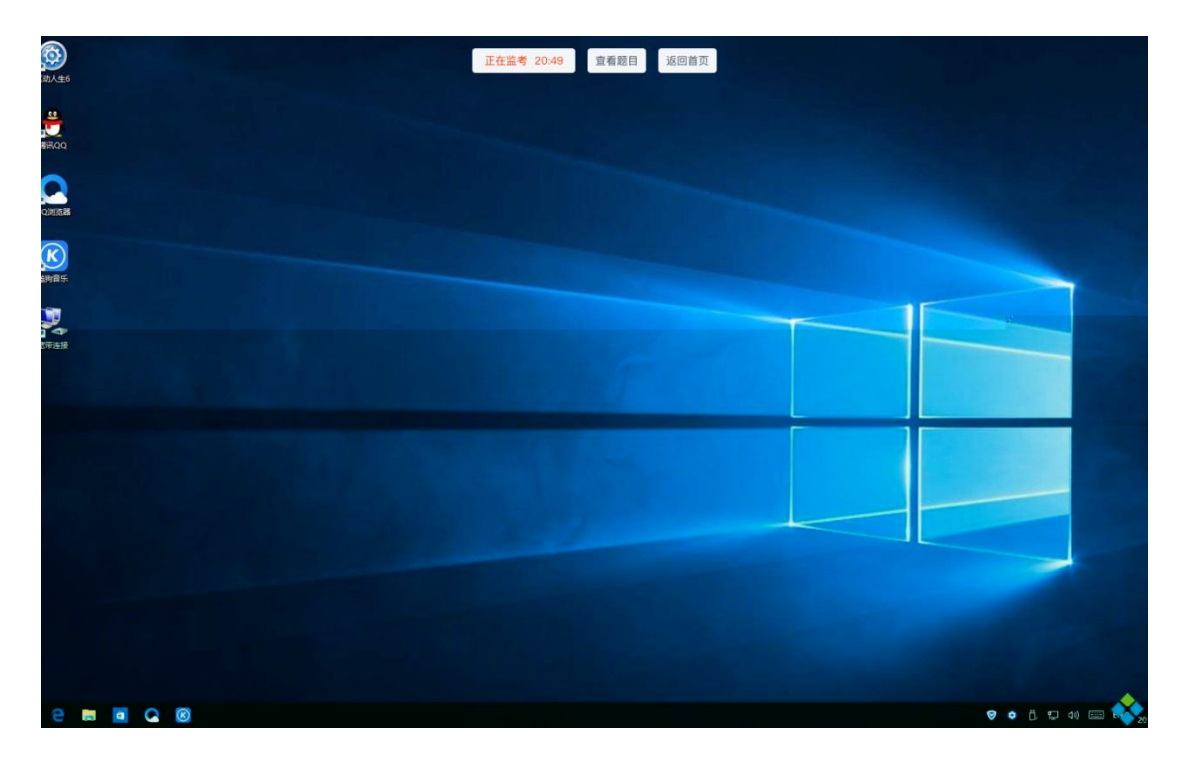

2.6.4上

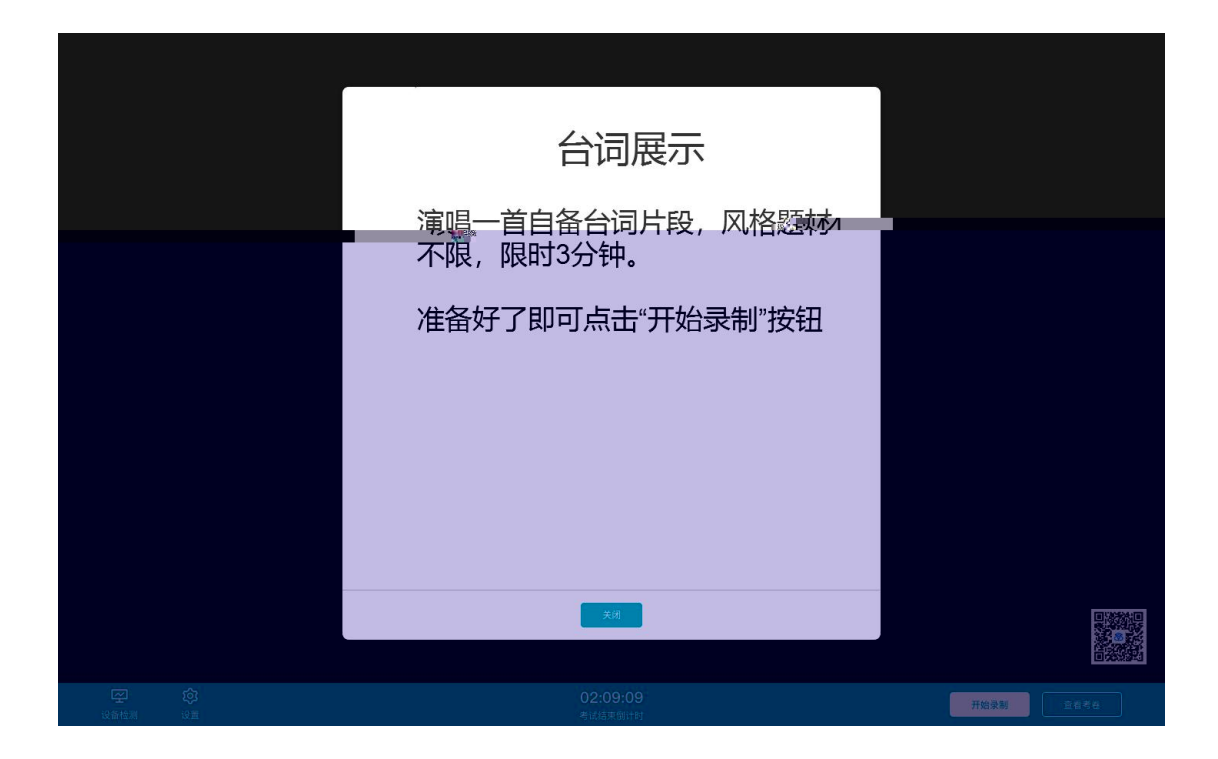

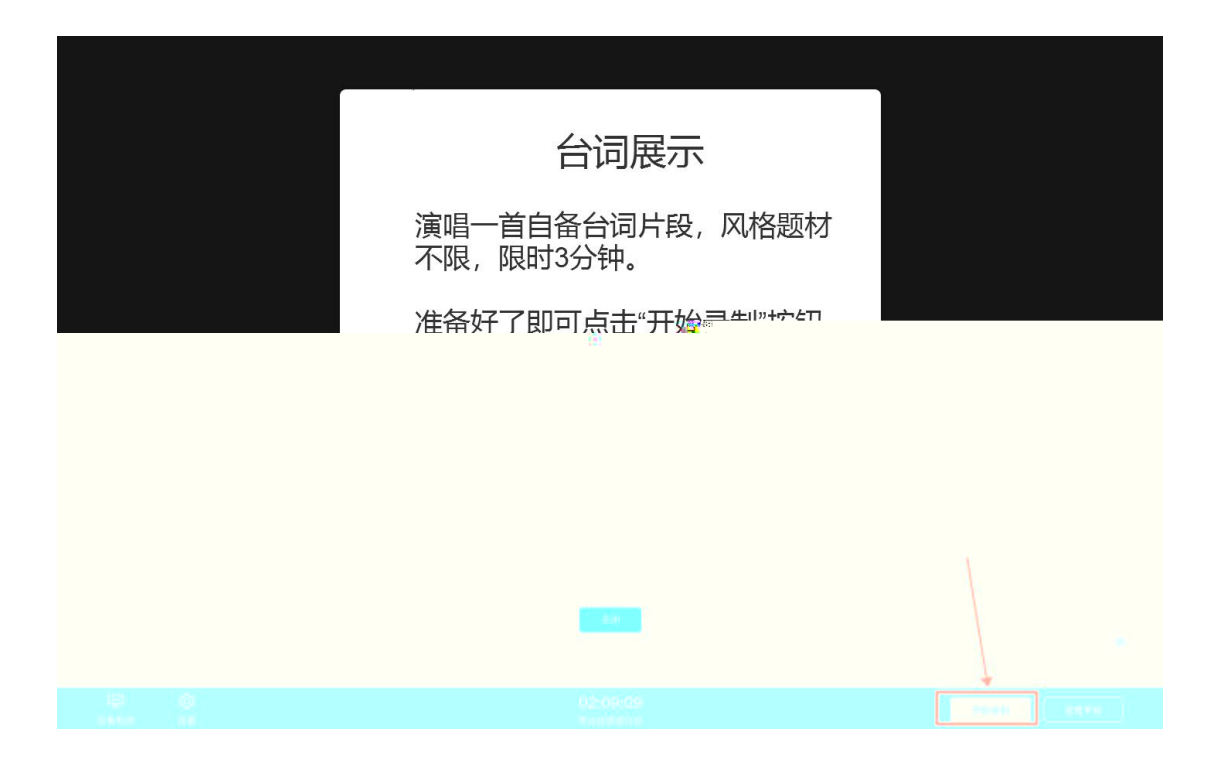

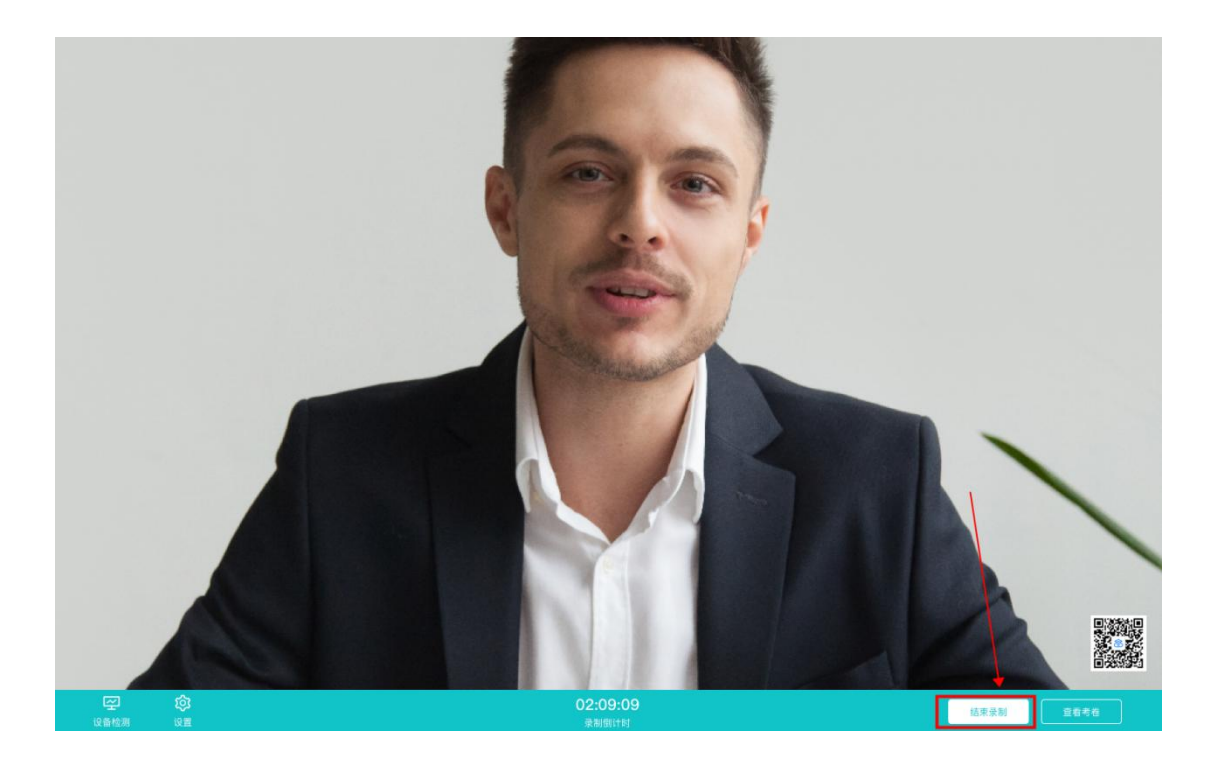

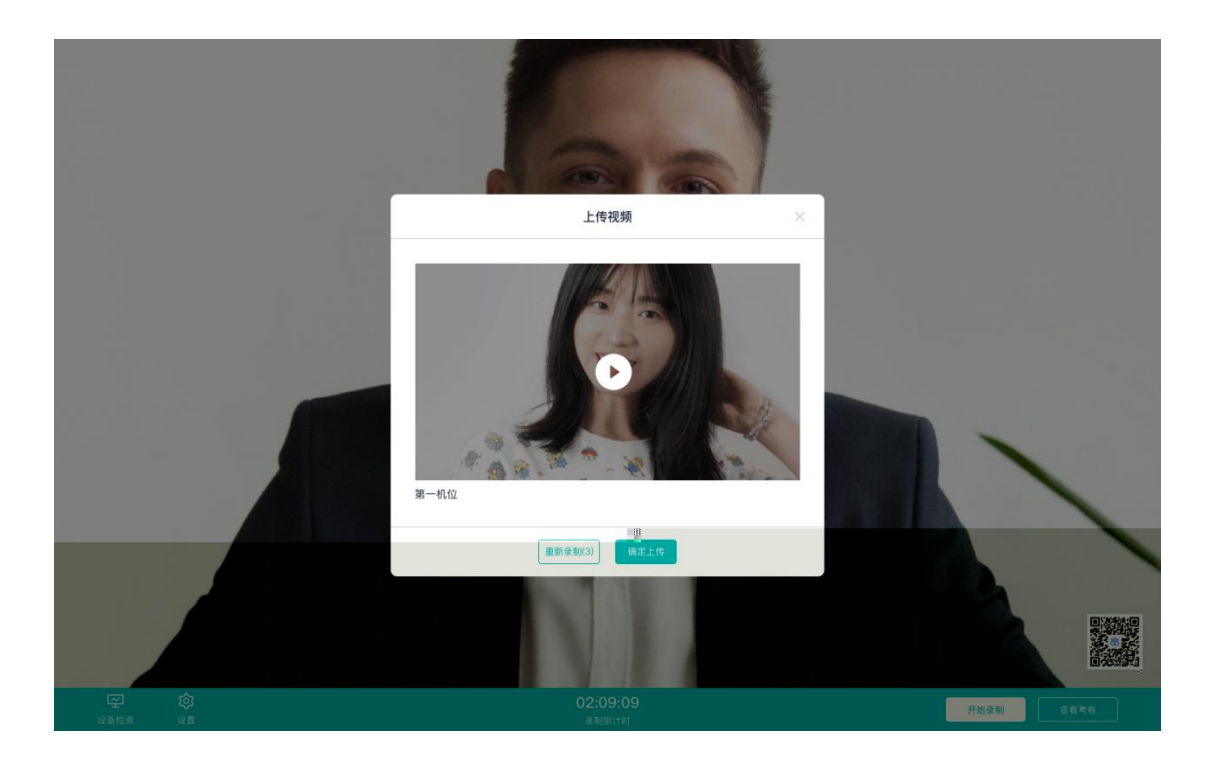

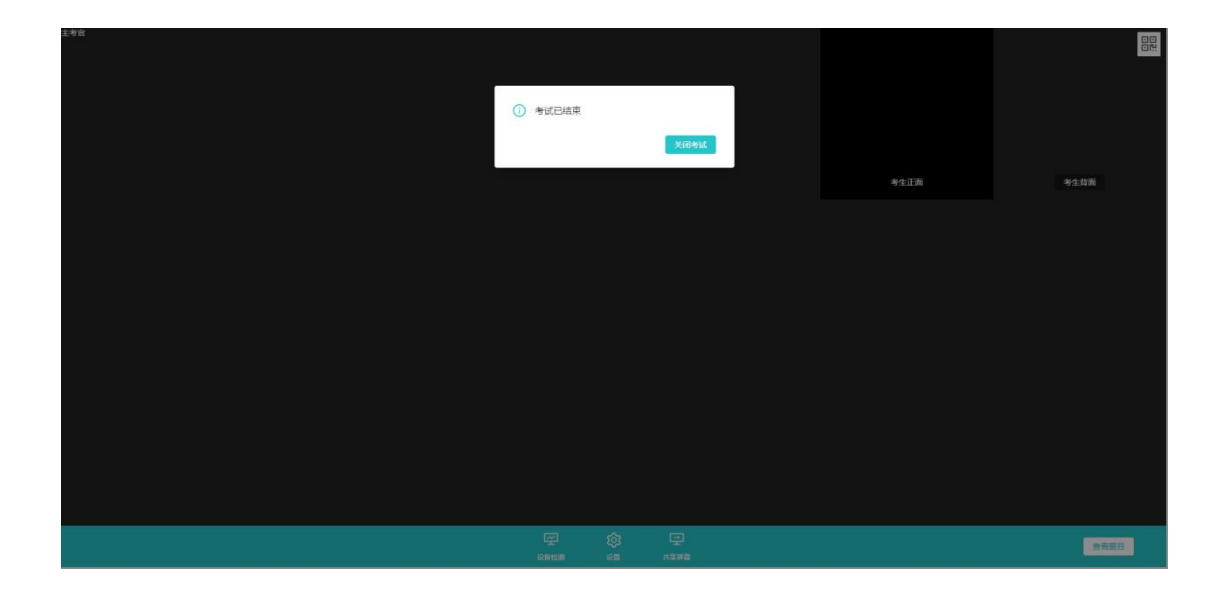